แนวปฏิบัติการตรวจสอบการปฏิบัติงานการจัดเก็บเงินรายได้รับแทนกันของกรมพัฒนาธุรกิจการค้า

เรื่องที่ 1 การตรวจสอบความถ้วนถูกต้องของจำนวนใบเสร็จรับเงินแต่ละเล่ม (เล่มละ 100 ฉบับ) เช่น การไม่ได้ตั้งค่า ก่อนเริ่มใช้ใบเสร็จรับเงิน การบันทึกเล่มที่ เลขที่ใบเสร็จรับเงินไม่ถูกต้อง เป็นต้น ทำให้จำนวนใบเสร็จรับเงินมีมากกว่าหรือ น้อยกว่า 100 ฉบับ

# 🔰 วิธีการตรวจสอบ

ทุกสิ้นวันตรวจสอบจำนวนใบเสร็จรับเงินที่ใช้ในระบบกับใบเสร็จรับเงินที่ใช้ฉบับจริงให้ถูกต้องตรงกัน โดยตรวจสอบความครบถ้วนถูกต้องของจำนวนใบเสร็จรับเงินในระบบค่าธรรมเนียมตามขั้นตอนดังนี้

- 1. ระบบ <u>eregist</u>
- 2. ล็อกอินเข้าสู่ระบบ

| <b>DBD</b><br>ກຣມພັດມູມາຮູຣກົງຈາກເຮ <del>ຸ</del> ຍງາ                                                                                                    |                       |
|----------------------------------------------------------------------------------------------------|-----------------------|
|                                                                                                    | ล็อกอินเข้าสู่ระบบงาน |
|                                                                                                    |                       |
| and the second second se | รหลผูเขงาน            |
|                                                                                                    | รหัสผ่าน              |
|                                                                                                    | เข้าสู่ระบบ ยกเลิก    |
| Single Sign-on                                                                                                    | System                |

## เลือกเมนู<u>ระบบค่าธรรมเนียม (NEW)</u>

|                                         | งัฒนาธุรกิจการค้า <mark>กระกรวงพาเนื้อย่</mark><br>riment of Business Development | Single Signon System                                     |
|-----------------------------------------|-----------------------------------------------------------------------------------|----------------------------------------------------------|
| Home                                    | ເມນູຣະນນ Sign-on                                                                  |                                                          |
|                                         |                                                                                   |                                                          |
| 🗔 ระบบค                                 | าวบคุมการรับงบฯ                                                                   | ควบคุม/จัดเก็บ/อนุมัติการรับงบการเงิน (New)              |
| 🗔 ระบบส                                 | ว่ายโอนข้อมูล                                                                     | ขอ เบอนุญาต/หนังสือรับรองการประกอบธุรกิจ                 |
| ระบบจ                                   | เดทะเบียนสมาคม/หอการค้า                                                           | ควบคุมการเบิกจ่ายแฟ้ม(New)                               |
| 🗔 ระบบา                                 | งิมพ์หนังสือรับรองนิติบุคคล (Walk in)                                             | จดทะเบียนนิติบุคคล(New)                                  |
| איז איז איז איז איז איז איז איז איז איז | า่าธรรมเนียม (New) 🧧 🚺 ระบบ                                                       | ข้อมูลคำวินิจฉัย ข้อหารือและเอกสารปกปิด (New)            |
| 52116                                   | ารวจคนและรบรองสาเนาเอกสารการจดทะเกียน<br>มการค้าและต่างด้าว (New)                 | ประกาศราชกิจจานุเบกษา                                    |
| 1 32111<br>11 10 00 001                 | รบรองลายมือชื่อบราชทมหาชนจากด/สานถงาน<br>เ                                        | รายงานจดทะเบียน /อากรแสดมปิ(New)                         |
| 🗔 ระบบต                                 | รัฬาบัญชี (e-accountant)                                                          | รับแจ้งการอนุญาด(e-permit)                               |
| 🗔 ระบบา                                 | เริหารจัดการยืนยันดัวดน(e-regist) 🧧 ระบบ                                          | e-Service ใหม่                                           |
| 🗔 ระบบเ                                 | เจ้งเดือนนิดิบุคคล 🥂 🤃 ระบบ                                                       | จดทะเบียนนิดิบุคคล AEC                                   |
| 🗔 ระบบร                                 | รรรมาภิบาลธุรกิจด้วยดิจิทัล                                                       | ขอ เบอนุญาต/หนุ่งสือรบรองการประกอบธุรกิจ<br>งลายมือชื่อ) |
| 🗔 ระบบวิ                                | เคราะห์งบการเงินและตรวจสอบบัญขี่ธุรกิจ                                            | บริหารจัดการลงทะเบียนใช้ระบบ(e-Filing)                   |
| ( in senal                              | ขอมโยงขอมูลนดีบุคคล Webservice (อนุมด์ 🦳 ระบบ                                     | eregist(New)                                             |
| 🗔 ระบบจ                                 | เดทะเบียนผู้บังคับหลักประกัน                                                      | จดทะเบียนสัญญาหลักประกันฯ(eSecured)                      |

4. เลือก BLR10000 : <u>รายงานประจำวัน</u>
 5. เลือก BLR10200 : รายงานการใช้ใบเสร็จรับเงิน

| DB                  | D กรมพัฒนาธุรก<br>Department o | โจการค้า กระทรวงพาณิชย์<br>f Business Development | ระบบค่าธรรมเ<br>ยินดีต่อนรับ นางสมหวัง ชนะภัย สังกัด กลุ่มตรวจสะ          | <b>นียม</b><br>มหายใน |
|---------------------|--------------------------------|---------------------------------------------------|---------------------------------------------------------------------------|-----------------------|
| 🚍 ใบสั่งข่าระเงิน 🗸 | 📑 สอบถาม 🗸                     | ≣รายงาน -                                         |                                                                           |                       |
|                     |                                | BLR010000 : รายงานประจำวัน 🕨                      | BLR010100 : รายงานใบสั่งข่าระเงินค่าธรรมเนียม                             |                       |
|                     |                                |                                                   | BLR010200 : รายงานใบเสร็จรับเงิน                                          |                       |
|                     |                                | BLR020000 : รายงานประจาเดอน ≽                     | BLR010300 : รายงานสรุปค่าธรรมเนียมประจำวัน                                |                       |
|                     |                                | BLR030000 : รายงานประจำรีไ                        | BLR010400 : รายงานยอดเงินรายได้ประจำวัน                                   |                       |
|                     |                                | ,                                                 | BLR010500 : รายงานสรุปการใช้ไบเสร็จประจำวัน                               |                       |
|                     |                                |                                                   | BLR010600 : รายงานสรุปค่าธรรมเนียมประจำวัน – ช่าระผ่านธนาคาร              |                       |
|                     |                                |                                                   | BLR010700 : รายงานสรุปค่าธรรมเนียมประจำวัน – แยกตามประเภทการรับช่าระเงิน  |                       |
|                     |                                |                                                   | BLR010701 : รายงานสรุปค่าธรรมเนียมประจำวัน – บัตรเครดิต/บัตรเดบิต/QR Code |                       |
|                     |                                |                                                   | BLR010800 : รายงานการแก้ไข / ยกเลิกใบเสร็จรับเงิน                         |                       |
|                     |                                |                                                   | BLR010803 : รายการการพิมพ์ซ้ำใบเสร็จรับเงิน                               |                       |
|                     |                                |                                                   | BLR010900 : รายงานการนำฝากธนาคารประจำวัน                                  |                       |
|                     |                                |                                                   | BLR011000 : รายงานเงินคงเหลือประจำวัน                                     |                       |
|                     |                                |                                                   | BLR011100 : รายงานข้อมูลจากระบบ E-service                                 |                       |
|                     |                                |                                                   | BLR011200 : รายงานการรับช่าระเงินประจำวัน                                 |                       |
|                     |                                |                                                   | BLR011300 : รายงานสรุปค่าธรรมเนียมการจดทะเบียน                            |                       |
|                     |                                |                                                   | BLR011400 : รายงานการรับข้อมูลการตรวจค้นเอกสาร ประจำวัน                   |                       |
|                     |                                |                                                   | BLR011500 : รายงานรายได้ค่าธรรมเนียม (ส่วนกลาง,ส่วนภูมิภาค)               |                       |
|                     |                                |                                                   | BLR011600 : รายละเอียดช่าระเงินฝากธนาคาร                                  |                       |
|                     |                                |                                                   | BLR011900 : รายงานการจดทะเบียน – ข้ามเขต                                  |                       |

- 5. ระบุรายละเอียด ดังนี้
   5.1 ตั้งแต่วันที่ > ระบุวันที่ที่ต้องการตรวจสอบ
   5.2 สถานะใบเสร็จ > เลือก ทั้งหมด

  - 5.3 ประเภทใบเสร็จ > เลือก ทั้งหมด
  - 5.4 รายงาน > เลือก รายงานเรียงเล่มที่ เลขที่
  - 5.5 กดพิมพ์

| 1           | DEDD nsuiŭkuunşshon<br>Department of B | ารค้า กระกรวงพาณิษย์<br>usiness Development |                   | ระบบค่าธรรมเนื่<br>ยินดีต้อนรับ นางสมหวัง ชนะภัย สังกัด กลุ่มตรวจสอบค | ยม<br>าายใน |
|-------------|----------------------------------------|---------------------------------------------|-------------------|-----------------------------------------------------------------------|-------------|
| <b>2</b> ไป | สังขาระเงิน + ≣สอบถาม + :              | ี่≣รายงาน <b>▼</b>                          |                   |                                                                       |             |
|             | DLRU10200.31831                        | าเบเตวงวบเงน                                |                   |                                                                       |             |
|             | ตั้งแต่วันที่ :                        | 11/02/2565                                  | ถึง: 11/02/2565 🖺 | 1                                                                     |             |
|             | สถานะใบเสร็จ :<br>ประเภทใบเสร็จ :      | ทั้งหมด <b>*</b>                            |                   |                                                                       |             |
|             | รายงาน :                               | รายงานเรียงเล่มที่ เลขที่ 🔻                 |                   |                                                                       |             |
|             | หน่วยจัดเก็บ :                         | 1300 สำนักงานพาณิชย์จังห                    | วัดปทุมธานี 🔻     |                                                                       |             |
|             |                                        | 🕀 ທີມ                                       | พ์ 📿 ເຈັ້ນໃหນ່    |                                                                       |             |

# 5.6 ระบบแสดงผลรายงานใบเสร็จรับเงินตามภาพตัวอย่าง

| วันที่ | 14/02/2565 | สำนักงานพาณิชย์จังหวัดปทุมธานี | หน้า 8    |
|--------|------------|--------------------------------|-----------|
| เวลา   | 14:08:11   | รายงานเรียงตามเล่มที่/เลขที่   | BLR010203 |
|        |            | ประจำวันที่ 11 กุมภาพันธ์ 2565 |           |

| ลำดับที่             | เล่มที่  | เลขที่ใบเสร็จ | เลขคุมใบเสร็จ    | เลขที่ใบสั่ง    | คำขอที่         | เลขทะเบียน    | ชื่อนิติบุคคล                                    | จำนวนเงิน | ผู้รับเงิน | นายทะเบียน | สถานะใบเสร็จ |
|----------------------|----------|---------------|------------------|-----------------|-----------------|---------------|--------------------------------------------------|-----------|------------|------------|--------------|
| 136                  | 00350120 | 35011979      | 6502-1300-001091 | 11300654000926  | 130036502110090 | 0135565004861 | บริษัท วรซิต เจริญทรัพย์ จำกัด                   | 550       | JARUW2132  |            |              |
| 137                  | 00350120 | 35011980      | 6502-1300-001092 | 11300654000927  | 130036502110091 | 0135563009288 | บริษัท เอ็มเคแอล เทคโนโลยี จำกัด                 | 50        | JARUW2132  |            |              |
| 138                  | 00350120 | 35011981      | 6502-1300-001093 | 11300654000928  | 130036502110092 | 0135555006275 | บริษัท อี คิว อิมปอร์ต เอ็กซ์ปอร์ต ไทย           | 300       | JARUW2132  |            |              |
| 139                  | 00350120 | 35011982      | 6502-1300-001094 | 11300654000929  | 130036502110093 | 0125552016253 | จำกัด<br>บริษัท ไออาร์อาร์ เอนเตอร์ไพรซ์ จำกัด   | 250       | JARUW2132  |            |              |
| 140                  | 00350120 | 35011983      | 6502-1300-001095 |                 | 130036502110094 | 0135563024121 | บริษัท เอ็มดับบลิวโอ บ้านหว้า จำกัด              | 10        | JARUW2132  |            |              |
| 141                  | 00350120 | 35011984      | 6502-1300-001096 | 11300654000930  | 130036502110095 | 0135563024121 | บริษัท เอ็มดับบลิวโอ บ้านหว้า จำกัด              | 250       | JARUW2132  |            |              |
| 142                  | 00350120 | 35011985      | 6502-1300-001097 | 11300654000933  | 130036502110096 | 0135560026262 | บริษัท แพลนเนทบอร์ด จำกัด                        | 250       | JARUW2132  |            |              |
| 143                  | 00350120 | 35011986      | 6502-1300-001098 | 21300650001103  | 130026502110041 | 0135562019531 | บริษัท เวิลด์เน็ท ชิสเต็ม พลัส จำกัด             | 500       | JARUW2132  | PRATTHANAC |              |
| 144                  | 00350120 | 35011987      | 6502-1300-001099 |                 | 130036502110097 | 0135562019531 | บริษัท เวิลด์เน็ท ชิสเต็ม พลัส จำกัด             | 200       | JARUW2132  |            |              |
| 145                  | 00350120 | 35011988      | 6502-1300-001100 | 11300654000935  | 130036502110098 | 0135557005993 | บริษัท เฮด โปรดักขั่น จำกัด                      | 250       | JARUW2132  |            |              |
| 146                  | 00350120 | 35011989      | 6502-1300-001101 | 11300654000936  | 130036502110099 | 0105565027917 | บริษัท โวซอาคิเทค จำกัด                          | 550       | JARUW2132  |            |              |
| 147                  | 00350120 | 35011990      | 6502-1300-001102 | 21300650001104  | 130026502110042 | 0135562006307 | บริษัท เอยู คอนสตรัคชั่น แอนด์                   | 500       | JARUW2132  | PRATTHANAC |              |
|                      |          |               |                  |                 |                 |               | คอนซัลแตนท์ จำกัด                                |           |            |            |              |
| 148                  | 00350120 | 35011991      | 6502-1300-001103 |                 | 130036502110100 | 0135562006307 | บริษัท เอยู คอนสตรัคชั่น แอนด์                   | 10        | JARUW2132  |            |              |
| 149                  | 00350120 | 35011992      | 6502-1300-001104 |                 | 130036502110101 | 0135562006307 | หอนงสแฟนท งากต<br>บริษัท เอยู คอนสตรัคชั่น แอนด์ | 120       | JARUW2132  |            |              |
|                      |          |               |                  |                 |                 |               | คอนซัลแตนท์ จำกัด                                |           |            |            |              |
| 150                  | 00350120 | 35011993      | 6502-1300-001105 | 13-6502-5500515 |                 | 0135562006307 | นายบัญจรัตน์ จันทร์คำ                            | 2,000     | JARUW2132  |            |              |
|                      |          |               |                  | ยอดรวมประจ      | ำวัน            | 149           | ราย                                              |           | 122,480    | บาท        |              |
| ยอดรวมยกเลิกประจำวัน |          |               |                  | 1               | ราย             |               | 410                                              | บาท       |            |            |              |
| ยอดรวมทั้งหมด        |          |               |                  |                 | 149             | ราย           |                                                  | 122,480   | บาท        |            |              |
|                      |          |               |                  | ยอดรวมยกเลื     | กทั้งหมด        | 1             | ราย                                              |           | 410        | บาท        |              |

6. ตรวจสอบความถูกต้องครบถ้วนของจำนวนสำเนาใบเสร็จรับเงินฉบับจริงกับรายงานใบเสร็จรับเงินใน ระบบฯ ของแต่ละวัน หากพบจำนวนสำเนาใบเสร็จรับเงินไม่ครบ หรือเกิน หรือมีการบันทึกใบเสร็จรับเงินไม่ตรงกับฉบับจริง ต้องตรวจสอบสาเหตุ และดำเนินการแก้ไขให้ถูกต้อง

# เรื่องที่ 2 การตรวจสอบการบันทึกใบสั่งชำระเงินและใบเสร็จรับเงินประเภทจดทะเบียนและเปรียบเทียบปรับ กรณี พบยอดรวมของรายงานใบสั่งชำระเงินและใบเสร็จรับเงินไม่ถูกต้องตรงกัน

# V วิธีการตรวจสอบ

ทุกสิ้นวันตรวจสอบความถูกต้องตรงกันของยอดรวมตามรายงานใบสั่งชำระเงินและรายงานใบเสร็จรับเงิน โดยตรวจสอบยอดรวมจากรายงานใบสั่งชำระเงินและใบเสร็จรับเงินในระบบค่าธรรมเนียมตามขั้นตอนดังนี้

# 2.1 ประเภทจดทะเบียน

- 1. ระบบ <u>eregist</u>
- 2. ล็อกอินเข้าสู่ระบบ

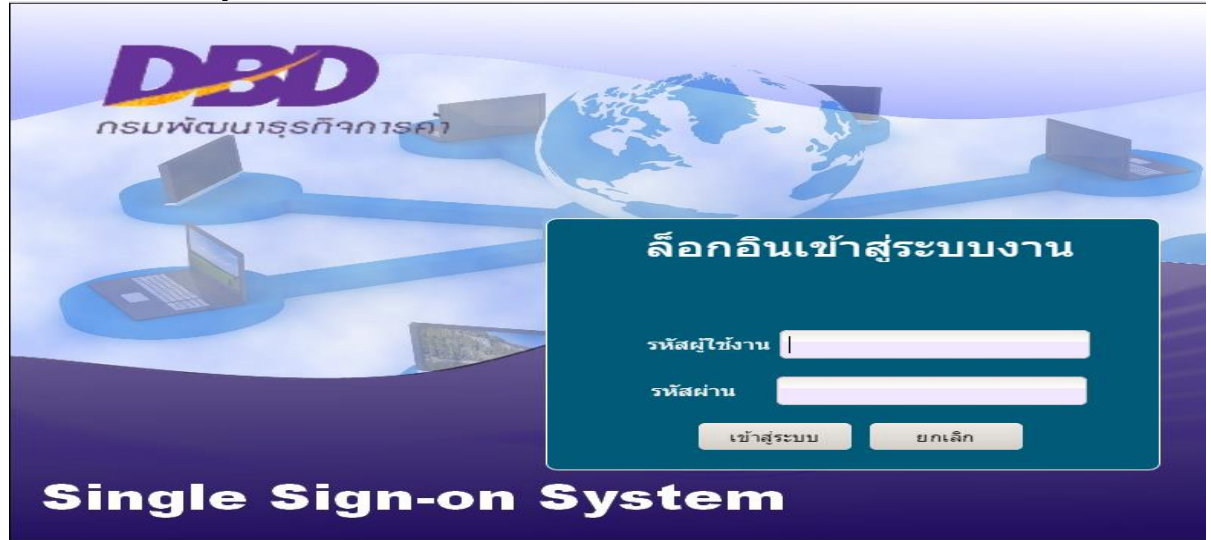

## เลือกเมนู<u>ระบบค่าธรรมเนียม (NEW)</u>

| ເມນູຈະບນ                                                         | Sign-on                                             |
|------------------------------------------------------------------|-----------------------------------------------------|
|                                                                  |                                                     |
| 💶 ระบบควบคุมการรับงบา                                            | 🔲 ระบบควบคุม/จัดเก็บ/อนุมัติการรับงบการเงิน (Ne     |
| 📊 ระบบถ่ายโอนข้อมูล                                              | ระบบขอโบอนุญาด/หนังสือรับรองการประกอบธุร            |
| 📢 ระบบจดทะเบียนสมาคม/หอการค้า                                    | 🚺 ระบบควบคุมการเบิกจ่ายแฟ้ม(New)                    |
| 📢 ระบบพิมพ์หนังสือรับรองนิติบุคคล (Wall                          | <in) td="" ระบบจดทะเบียนนิดีบุคคล(new)<=""></in)>   |
| 😡 ระบบค่าธรรมเนียม (New)                                         | 🚺 ระบบข้อมูลคำวินิจฉัย ข้อหารือและเอกสารปกปิด       |
| ระบบดรวจคนและรับรองสำเนาเอกสารกา<br>สมาคมการค้าและต่างด้าว (New) | ารจดทะเทียน 🚺 ระบบประกาศราชกิจจานุเบกษา             |
| ระบบผู้รบรองลายมอชอบรษทมหาชนจา<br>เขาชื่ออเอาพ                   | กิด/สำนักงาน 🕕 ระบบรายงานจดทะเบียน /อากรแสตมปี(New) |
| 📢 ระบบผู้ทำบัญชี (e-accountant)                                  | 🔲 🧊 ระบบรับแจ้งการอนุญาด(e-permit)                  |
| 📢 ระบบบริหารจัดการยืนยันดัวตน(e-regist                           | ) 🚺 ຈະນນ e-Service ໃหນ່                             |
| 📢 ระบบแจ้งเดือนนิดีบุคคล                                         | 🔲 ระบบจดทะเบียนนิดีบุคคล AEC                        |
| 🔲 ระบบธรรมาภิบาลธุรกิจด้วยดิจิทัล                                | ระบบขอเบอนุญาด/หนึ่งสือรับรองการประกอบธุร           |
|                                                                  |                                                     |

4. เลือก BLR10000 : <u>รายงานประจำวัน</u>

5. เลือก BLR10100 : รายงานใบสั่งชำระเงินค่าธรรมเนียม

| DEL                 | กรมพัฒนาธุรกิ<br>Department or | ioการค้า กระกรวงเมาณิชย์<br>f Business Development | ระบบค่าธรรมเนีย<br>ยินดีต้อนรับ นางสมหวัง ชนะภัย สังกัด กลุ่มตรวจสอบก                                                                  |
|---------------------|--------------------------------|----------------------------------------------------|----------------------------------------------------------------------------------------------------|
| 🖹 ใบสั่งช่าระเงิน 🗸 | 📑 สอบถาม 👻                     | ≡ี่ รายงาน <del>-</del>                            |                                                                                                    |
|                     |                                | BLR010000 : รายงานประจำวัน 🕨                       | BLR010100 : รายงานใบสั่งชำระเงินค่าธรรมเนียม                                                                                           |
|                     |                                | BLR020000 : รายงานประจำเดือน ≽                     | BLR010200 : รายงานในเสร็จรับเงิน<br>BLR010300 : รายงานสรุปค่าธรรมเนียมประจำวัน                                                         |
|                     |                                | BLR030000 : รายงานประจำปี ▶                        | BLR010400 : รายงานยอดเงินรายได้ประจำวัน<br>BLR010500 : รายงานสรุปการใช้ไบเสร็จประจำวัน                                                 |
|                     |                                |                                                    | BLR010600 : รายงานสรุปค่าธรรมเนียมประจำวัน – ชำระผ่านธนาคาร<br>BLR010700 : รายงานสรุปค่าธรรมเนียมประจำวัน – แยกตามประเภทการรับชำระเงิน |
|                     |                                |                                                    | BLR010701 : รายงานสรุปค่าธรรมเนียมประจำวัน – บัตรเครดิต/บัตรเดบิต/QR Code<br>BLR010800 : รายงานการแก้ไข / ยกเด็กใบเสร็จรับเงิน         |
|                     |                                |                                                    | BLR010803 : รายการการพิมพ์ซ้ำใบเสร็จรับเงิน                                                                                            |
|                     |                                |                                                    | BLR010900 : รายงานการนำฝากธนาคารประจำวัน                                                                                               |
|                     |                                |                                                    | BLR011000 : รายงานเงินคงเหลือประจำวัน                                                                                                  |
|                     |                                |                                                    | BLR011100 : รายงานข้อมูลจากระบบ E-service                                                                                              |
|                     |                                |                                                    | BLR011200 : รายงานการรับซ่ำระเงินประจำวัน                                                                                              |
|                     |                                |                                                    | BLR011300 : รายงานสรุปค่าธรรมเนียมการจดทะเบียน                                                                                         |
|                     |                                |                                                    | BLR011400 : รายงานการรับข้อมูลการตรวจคันเอกสาร ประจำวัน                                                                                |
|                     |                                |                                                    | BLR011500 : รายงานรายได้ค่าธรรมเนียม (ส่วนกลาง,ส่วนภูมิภาค)                                                                            |
|                     |                                |                                                    | BLR011600 : รายละเอียดช่าระเงินฝากธนาคาร                                                                                               |
|                     |                                |                                                    | BLR011900 : รายงานการจดทะเบียน – ข้ามเขต                                                                                               |

- 5. <u>ระบุรายละเอียด</u> ดังนี้
   6.1 ตั้งแต่วันที่ > ระบุวันที่ที่ต้องการตรวจสอบ
   6.2 สถานะใบสั่ง > เลือก ทั้งหมด

  - 6.3 รายงาน > เลือก รายละเอียดใบสั่งชำระค่าธรรมเนียม
  - 6.4 กดพิมพ์

| nsuuvunasinoms<br>Department of Bus                                    | ค้า กระทรวงพาณิชย์<br>iness Development                                       |                                                  | ระบบค่าธรรมเนียม<br>ยินต์ต้อนรับ นางสมหวัง ชนะกัย สังกัด กลุ่มตรวจสอบภายใน               |
|------------------------------------------------------------------------|-------------------------------------------------------------------------------|--------------------------------------------------|------------------------------------------------------------------------------------------|
| ไบสั่งข่าระเงิน + 😫 สอบถาม + 😫                                         | รายงาน▼                                                                       |                                                  |                                                                                          |
| BLR010100 : รายงาน                                                     | ใบสั่งชำระเงินค่าธ                                                            | รรมเนียม                                         |                                                                                          |
| ตั้งแต่วันที่ขำระ :<br>สถานะใบสั่ง :<br>ประเภทธุรกิจ :<br>นายทะเบียน : | 14/02/2565       ทั้งหมด       ▼       < ประเภทธุรกิ       ▼       < นายทะเมื | ถึง :<br>พื้นที่เขต :<br>ประเภทใบสั่ง :<br>1่ยน> | 14/02/2565     เขียง       1300     สำนักงานพาณิชย์จังหวัดปทุมธานี       จดทะเบียน     ▼ |
| รายงาน :                                                               | รายละเอียดใบสั่งชำระค่าธ                                                      | 553. 🔻                                           |                                                                                          |
|                                                                        |                                                                               | 🔒 พิมพ์                                          | 😂 เริ่มไหม่                                                                              |

| อำสับส์         แลงที่ใบส์ะ         แลงที่คำขอ         แลงทะเบียน         ชื่อมีสิบุคคล         ระการกำรอ         จำนวนใน         บายขอเบียน         ลอานสิบส์ะ           41         21300650001098         130026502110036         0125552016253         บริทัศ โอเรที่สารที่ท่าง         ไปสำคัญบริทัศ         500.00         CHERDSARC         จำระเป็นแต่           41         21300650001098         130026502110036         0125552016253         บริทัศ โอเรที่ระที่ท่าง         เมื่อหมือบสิคณท้อนอี ขอ 3 (มีครูประสงค์)         500.00         CHERDSARC         จำระเป็นแต่           42         21300650001099         130026502110037         0145564003429         บริทัศ โปนตร โททร์ จำกัด         เมื่อหมือบสิคณท้อบสิ ขอ 3 (มีครูประสงค์)         500.00         CHERDSARC         จำระเป็นแต่           43         21300650001101         130026502110038         0105560110735         บริทัศ โปนตร โททร์ โบนตร์ จำกัด         เม็อบสิคนท้อบสิ ขอ 3 (มีครูประสงค์)         600.00         CHERDSARC         จำระเป็นแต่           44         21300650001101         130026502110049         01355640024221         บริทัศ โปนตร์ จำกัด         เมื่อหลังสิมสิมส์หน่อนอก         เมื่อหลังสิมสิมส์หน่อนต่อ         600.00         CHERDSARC         จำระเป็นแต่           45         21300650001102         130026502110040         01355640024222         บริทัศ โปนต์ จำส์หน่อ         เม็อบส์ หน่อนต์ จำกัด                                                                                                    |          |                |                       |               | ,                                     |                                       | _     |            |            |               |
|----------------------------------------------------------------------------------------------------|----------|----------------|-----------------------|---------------|---------------------------------------|---------------------------------------|-------|------------|------------|---------------|
| 41         21300650001098         130026502110036         0125552016233         УРЭЙН Центёнті шишнейдинэй фУПА         500.00         СНЕКОБАКС         Фляктійцинэй           41         21300650001098         130026502110036         0125552016233         УРЭЙН Центёнті шишнейдинэй фУПА         500.00         СНЕКОБАКС         Фляктійцинэй           42         21300650001099         130026502110037         0145564003429         УРЭЙН Центёнті бишнейдинэй фУПА         500.00         СНЕКОБАКС         Фляктійцинэй           43         2130065000100         130026502110038         0105560110735         УРЭЙН Центёнті бишнейдинэй фУПА         300.00         СНЕКОБАКС         Фляктійцинэй           44         21300650001100         130026502110039         0135563024121         УРЭЙН цёнблийсй бил         Май фицийнитиштин         600.00         СНЕКОБАКС         Фляктійцинэй           45         21300650001102         130026502110049         0135560026262         УРЭЙН шинициписён ФУЛА         120000         ЈИРАНИМИИ         Флякцинай           46         21300650001103         130026502110040         0135562019531         УРЭЙН шинициписён ФУЛА         12000         ЈИРАНИМИИ         Флякцинай           47         21300650001103         130026502110042         0135562019531         УРЭЙН шинициписён ФУЛА         130000000                                                                                                    | ลำคับที่ | นพที่ไปดัง     | แหร่ได้ระอ            | แลงพะเบียน    | ชื่อนิดิบุคคล                         | รายการคำขอ                            | 4     | ถ้านวนเงิน | นายทะเบียน | สถานะใบสั่ง   |
| 41         21300650001098         130026502110036         0125552016253         บริษัต โอยาร์การ์ แกนตรไทรซ์ ซ้ากัด<br>แก้ไขปริตมก์ชนชี ซ้อ 3 (วัฒนูประสะหว่า<br>แก้ไขปริตมก์ชนชี ซ้อ 3 (วัฒนูประสะหว่า<br>แก้ไขปริตมก์ชนชี ซ้อ 3 (วัฒนูประสะหว่า<br>แก้ไขปริตมก์ชนชี ซ้อ 3 (วัฒนูประสะหว่า<br>แก้ไขปริตมก์ชนชี ซ้อ 3 (วัฒนูประสะหว่า<br>เป็นชีวอนสีมอมร้าน<br>เป็นชีวอนสีมอมร้าน<br>เป็นชีวอนสีมอมร้าน<br>เป็นชีวอนสีมอมร้าน<br>เป็นชีวอนสีมอมร้าน<br>เป็นชีวอนสีมอมร้านกรรรรรรรรรรรรรรรรรรรรรรรรรรรรรรรรรรร                                                                                                    |          |                |                       |               |                                       | หนังสือบริคณหสนธิ                     |       |            |            |               |
| 41         21300650001098         130026502110036         0125552016253         小静静 laeršerš su su neižinsé évňa         御御 věnámů še 3 (šeçtinené)         500.00         CHERDSANC         சிரைப்பியம்           42         21300650001099         130026502110037         0145564003429         ਪੈਲੈੱਸ su seři stří su su neižinsé évňa         so         500.00         CHERDSANC         சிரைப்பயம்           43         2130065000109         130026502110038         0105560110735         ਪੈਲੈੱਸ Su seři femane évňa         so         500.00         CHERDSANC         சிரைப்பயம்           44         2130065000101         130026502110039         013556001422         ਪੈਲੈੱਸ Su seři femane évňa         so         500.00         CHERDSANC         சிரைப்பயம்           64         2130065000101         130026502110039         013556002422         ਪੈਲੈੱਸ Su seři femane évňa         só         600.00         CHERDSANC         சிரைப்பயம்           65         2130065000102         130026502110040         0135560026262         ਪੈਲੈੱਸ su su su seři femán         só         500.00         JRANNNU         சிரைப்suňa           66         2130065000103         130026502110041         0135562019531         ਪੈਲੈੱਸ staván femán         sí         só         500.00         PRATTHANAC         சிரைப்suňa           67         213006                                                                                                    |          |                |                       |               |                                       | ในสำคัญบริษัท                         |       |            |            |               |
| 41       21300550001098       130025502110036       0125552016253       VTVM Leeriseri Leunetine étrie       Miteuleunérule étrie       500.00       CHERDSANC       Étriellumér         42       21300550001099       130025502110037       0145564003429       VTVM Lumér d'unesitimé étrie       Miteuleunérule étrie       500.00       PRATTHANAC       Étriellumér         43       2130055000109       130025502110037       0145564003429       VTVM Lumér d'unesitimé étrie       Miteuleunérale étrie 3 (Sequiturené)       500.00       CHERDSANC       Étriellumér         43       2130065000100       130026502110038       0105560110735       VTVM Studie étriene étrie       Miteuleuleutriener       500.00       CHERDSANC       Étriellumér         44       2130065000101       130026502110039       013556026222       VTVM Luméruleuleuleurér étrie       Miteuleuleuleureure       600.00       CHERDSANC       Étriellumér         45       2130065000102       130026502110040       0135560262622       VTVM Luméruleuleuleuleuleuleuleuleuleuleuleuleuleu                                                                                                    |          |                |                       |               |                                       | จัดตั้งบริษัทจำกัด                    |       |            |            |               |
| 42       21300450001099       130026502110037       0145564003429       いうやが いが いが いが いが いが いが いが いか いか いか いか いか いか いか いか いか いか いか いか いか                                                                                                    | 41       | 21300650001098 | 130026502110036       | 0125552016253 | บริษัท ไออาร์อาร์ เอนเตอร์ไพรซ์ จำกัด |                                       |       | 500.00     | CHERDSAKC  | จำระเงินแล้ว  |
| 42       2130065000109       130026502110037       0145564003429       いうや にいぞう いたや に かった いたい いたい いたい いたい いたい いたい いたい いたい いたい い                                                                                                    |          |                |                       |               |                                       | มาไขบริคณท์สนธิ ข้อ 3 (วัคยประสงค์    |       |            |            |               |
| 43       21300650001100       130026502110038       0105560110735       บริษัท วันบอร์ ขัทพลาย ขำกัด       เกิดขวิดณห์ตบสิ ข้อ 3 (วัตถุประสงค์)       500.00       CHERDSAKC       ขำระเงินแล้ว         44       21300650001101       130026502110039       0135563024121       บริษัท เป็นทับบลิวโอ โซลาร์ ข้ากัด       เกิดขวิดณห์ตบสิ ข้อ 3 (วัตถุประสงค์)       500.00       CHERDSAKC       ขำระเงินแล้ว         45       21300650001102       130026502110040       0135560026262       บริษัท และสนเสนเทยเร็ด ข้ากัด       เกิดขวิดณห์ตบสิ ข้อ 1 (ชื่อ)       JBANNAU       ขำระเงินแล้ว         46       21300650001102       130026502110040       0135560026262       บริษัท และสนเสนเทยเร็ด ข้ากัด       เกิดขวิดณห์ตบสิ ข้อ 1 (ชื่อ)       JBANNAU       ขำระเงินแล้ว         46       21300650001102       130026502110040       0135560026262       บริษัท และสนเสน หลัด ข้ากัด       เกิดขนิดหลัดข้อ ข้อ 1 (ชื่อ)       JBANNAU       ขำระเงินแล้ว         47       21300650001103       130026502110040       0135562019531       บริษัท เสีดต้นที่ พิณต์ต ข้ากัด       เกิดขนิดนัดขึ้นเสีมเส้านักเทน       500.00       PRATTHANAC       ข้าระเงินแล้ว         47       21300650001104       130026502110042       013556200507       บริษัท เอยู คอนเตร็ดขึ้น       เลกต์ขนิด ขักดาน       500.00       PRATTHANAC       ข้าระเงินแล้ว         47       21300650001104                                                                                                    | 42       | 21300650001099 | 130026502110037       | 0145564003429 | บริษัท เมล้า เส็นเคลร์ไทรส์ จำกัด     |                                       |       | 500.00     | PRATTHANAC | สำระเดินแล้ว  |
| 43       21300650001100       130026502110038       0105560110735       いうやボ ちいいのち かいのう いのう いのう いのう いのう いのう いのう いのう いのう いのう                                                                                                    |          |                |                       |               |                                       | ແຕ້ໃຫເດີອດທັກເດີ ທົ່ອ 3 (ວັສດາໄນເລນອ່ |       |            |            |               |
| 3       215005001100       1500250211009       0155563024121       บริษัท เส้นเด็มเติวโอ โซลาร์ จำกัด       เกล้ายสิ่นเติมสำนักงานสาคา       600.00       CHERDSARC       จำระเป็นแต้ว         44       21300650001101       150026502110090       0155563024121       บริษัท เส้มเต็มเติวโอ โซลาร์ จำกัด       เกล้ายสิ่นเติมสำนักงานสาคา       600.00       CHERDSARC       จำระเป็นแต้ว         45       21300650001102       150026502110040       0155560026262       บริษัท และสนเกมขอร์ด จำกัด       กรรมการออก       500.00       JEAUWAU       จำระเป็นแต้ว         46       21300650001103       130026502110040       0135560026262       บริษัท และสนเมาขอร์ด จำกัด       กรรมการออก       500.00       JEAUWAU       จำระเป็นแต้ว         47       21300650001103       130026502110040       0135562019531       บริษัท เส้อต้นที่ จิตต้ม หลัด จำกัด       เก็บเส็มเติมสำนักงาน       500.00       PRATTHANAC       จำระเป็นแต้ว         47       21300650001104       130026502110042       013556200507       บริษัท เอยู คอนสตร์ตรับ แอนต์       เตละเป็นเต็มสำนักงาน       500.00       PRATTHANAC       จำระเป็นแต้ว         47       21300650001104       130026502110042       013556200507       บริษัท เอยู คอนสตร์ตรับ แอนต์       เตละเป็นเต็มสำนักงาน       500.00       PRATTHANAC       จำระเป็นแต้ว         47       21300650001104                                                                                                    | 0        | 21300650001100 | 130026502110038       | 0105560110735 | Bin turn' damara dala                 |                                       |       | 500.00     | CHEROSING  | the second    |
| 64         21300650001101         130026502110039         0135563024121         เป็รที่หนีมพื้นตั้วได้ โจลาร์ จับกัด         เอลาสนอนอานการเอารา         600.00         CHERDSARC         จักระเป็นแต้ว           65         21300650001102         130026502110040         0135560026262         บริษัท แสมหันเติบสาร์ จับกัด         เมื่อหรือบริษัท         500.00         JERNINNU         จำระเป็นแต้ว           66         21300650001102         130026502110040         0135560026262         บริษัท แสนนนทบบร์ด จำกัด         กรรมการออก         500.00         JERNINNU         จำระเป็นแต้ว           66         21300650001103         130026502110040         0135562019531         บริษัท เสียต์นัม พลัด จำกัด         กรรมการออก         500.00         PRATTHANAC         จำระเป็นแต้ว           67         21300650001104         130026502110042         013556200507         บริษัท เสียต์นัม พลัด จำกัด         เก็จะเสียแล้นดิมสำนักราม         500.00         PRATTHANAC         จำระเป็นแต้ว           67         21300650001104         130026502110042         013556200507         บริษัท เอยู คอนสคร์สน์ม และที่         เก็จะเป็นแต้ว         รดงอบสินสน์ม และที่         รดงอบสินสน์ม และที่           67         21300650001104         130026502110042         013556200507         บริษัท เอยู คอนสคร์สน์ม และที่         รดงอบสินสน์ม และที่         รดงอบสินสน์ม และที่ <td< td=""><td>~</td><td>11,000,000,000</td><td>1,000,000,000,000,000</td><td>0100000110100</td><td></td><td>- Sector to the Second</td><td></td><td></td><td>Chenostere</td><td></td></td<> | ~        | 11,000,000,000 | 1,000,000,000,000,000 | 0100000110100 |                                       | - Sector to the Second                |       |            | Chenostere |               |
| จะส         21300650001101         130026502110039         0135560024121         บาริทา แปลงบนสามย ปะการ จะทศ         อบบาร กิจ         อบบาร กิจ                                                                                                    |          |                |                       |               | AND ADD ADD THE ADD                   | WINDOW WAR AND THE READ OF T          |       |            | 0.0000.000 | an an is      |
| 45         21300650001102         130026502110040         0135560026262         บริษัท แพลนนภายตร์ด จำกัด         เป็นปริตุณทัศนธิ จัย 1 (จีย)         500.00         JRANNAU         จำระเงินแล้ว           46         21300650001103         130026502110041         013556025231         บริษัท เรียดตั้งนัก จิตมลืม พลัก จำกัด         กรรมการยอก         500.00         PRATTHANAC         จำระเงินแล้ว           47         21300650001104         130026502110042         0135562006307         บริษัท เอยู คอนสตรัดขึ้น แอนด์         นกิจะหระเบียนอีก         500.00         PRATTHANAC         จำระเงินแล้ว           47         21300650001104         130026502110042         0135562006307         บริษัท เอยู คอนสตรัดขึ้น แอนด์         นกิจะหระเบียนอีก         500.00         PRATTHANAC         จำระเงินแล้ว           47         21300650001104         130026502110042         0135562006307         บริษัท เอยู คอนสตรัดขึ้น แอนด์         รดหระเบียนอีก         500.00         PRATTHANAC         จำระเงินแล้ว                                                                                                    | -        | 21300650001101 | 130026502110039       | 0135563024121 | OJAN TETHOORJED SASU2 AJUN            |                                       |       | 600.00     | CHERDSAKC  | 4125550000    |
| 45         21300650001102         130026502110040         0135560026262         บริษัท แพลนนภายธุร์ด จำกัด         กรรมการออก         500.00         JRAINANU         จำระเงินแล้ว           46         21300650001103         130026502110041         0135560015531         บริษัท เลิดต์เน็ท ซิลเดีม พลัก จำกัด         กรรมการออก         500.00         PRATTHANAC         จำระเงินแล้ว           47         21300650001104         130026502110042         0135562006307         บริษัท เอยู ตอนสครัดขึ้น แอนด์         พกิจะเบียนเลิก         500.00         PRATTHANAC         จำระเงินแล้ว           47         21300650001104         130026502110042         0135562006307         บริษัท เอยู ตอนสครัดขึ้น แอนด์         พกิจะเบียนเลิก         500.00         PRATTHANAC         จำระเงินแล้ว           47         21300650001104         130026502110042         0135562006307         บริษัท เอยู ตอนสครัดขึ้น แอนด์         พกิจะเงิยนเลิก         500.00         PRATTHANAC         จำระเงินแล้ว                                                                                                    |          |                |                       |               |                                       | ในสำคัญบริษัท                         |       |            |            |               |
| 45     21300650001102     130026502110040     0135560026262     บริษัท แทลนนภายชัด จำกัด     กรรมการออก     500.00     JRAINAU     จำระเงินแล้ว       46     21300650001103     130026502110041     0135562019531     บริษัท เริ่มต้อนที่ จิตต็มีมาพลัก จำกัด     กรรมการออก     500.00     PRATTHANAC     จำระเงินแล้ว       47     21300650001104     130026502110042     0135562006307     บริษัท เอยู ตอนสครัดขึ้น แกนด์     สกระเงิยนสิก     500.00     PRATTHANAC     จำระเงินแล้ว       47     21300650001104     130026502110042     0135562006307     บริษัท เอยู ตอนสครัดขึ้น แกนด์     จะตะเงิยนสิก     500.00     PRATTHANAC     จำระเงินแล้ว                                                                                                    |          |                |                       |               |                                       | นกไขบริคณพรนธิ ขอ 1 (ชื่อ)            |       |            |            |               |
| 46         21300650001103         130026502110041         0135562019531         บริษัท เป็ดห์เน็ท ซิลเดีย หลัด จำกัด<br>เป็ดหันเดียนสำนักงาน         กรรมการออก<br>แก้จะเสียนสินสำนักงาน         500.00         PRATTHANAC         จำระเนียนส้ว<br>จำระเนียนส้ว           47         21300650001104         130026502110042         01355620063007         บริษัท เอยู คอนสครัดขึ้น แอนด์<br>บริษัท เอยู คอนสครัดขึ้น แอนด์         รดดเอบ<br>จะทะเบียนเลิก         500.00         PRATTHANAC         จำระเนียนส้ว           เดษาระเนียนสิก                                                                                                    | 45       | 21300650001102 | 130026502110040       | 0135560026262 | บริษัท แพลนเนทบอร์ด จำกัด             |                                       |       | 500.00     | JIRAWANJ   | จำระเงินแล้ว  |
| 66         21300650001103         130026502110041         0135562019531         บริษัท เปิดหน้า ชิดต้น พัด จำกัด<br>แก้จะด้อมสินสำนักงาน         500.00         PRATTHANAC         ช้าระเงินแล้ว           47         21300650001104         130026502110042         01355620063007         บริษัท เอยู คอนสครัดขึ้น แกนด์         ดตระเงิยนอีก         500.00         PRATTHANAC         ช้าระเงินแล้ว           47         21300650001104         130026502110042         01355620063007         บริษัท เอยู คอนสครัดขึ้น แกนด์         ดตระเงิยนอีก         500.00         PRATTHANAC         ช้าระเงินแล้ว                                                                                                    |          |                |                       |               |                                       | 05221032660                           |       |            |            |               |
| 47 21300650001104 130026502110042 0135562006307 ปปีพัท เอยู คอนสครัครั้น แกนต์ แก้จะเสี่มเสีมสำนักงาน<br>จะทะเบียนเลิก 500.00 PRATTHANAC ร้างเป็นแล้ว<br>เอลรามกไระจำวัน 95,700.00 บาท 47 ใน                                                                                                    | 46       | 21300650001103 | 130026502110041       | 0135562019531 | บริษัท เวือค์เน็ท ซิสเค็ม พอัส จำกัด  |                                       |       | 500.00     | PRATTHANAC | ข้าระเวินแล้ว |
| 47         21300650001104         130026502110042         0135562006307         ปริษัท เอยู คอนสครัดขึ้น แอนด์         500.00         PRATTHANAC         ชำระเป็นแล้ว           เออาวอกไระจำวัน         95,700.00         บาท         47         ริน                                                                                                    |          |                |                       |               |                                       | แก้ไขเพื่อเพิ่มสำนักงาน               |       |            |            |               |
| เลลาวอกไระจำวัน 95,700.00 บาท 47 โบ                                                                                                    | 47       | 21300650001104 | 130026502110042       | 0135562006307 | บริษัท เอยู คอนสครัคชั่น แอนค์        |                                       |       | 500.00     | PRATTHANAC | จำระเงินแล้ว  |
| ยองรวมประจำวัน 95,700.00 บาท 47 ไป                                                                                                    |          |                |                       |               |                                       | จดทะเบียนลัก                          |       |            |            |               |
|                                                                                                    |          |                |                       | 5985          | ເວລເປຣະຈຳວັນ                          | 95,700.00                             | 1/10  | 47         | ໃນ         |               |
| รเอลสกรุลิกรุ่มหนึ่งๆ 0.00 บาท 0 ไม                                                                                                    |          |                |                       | 100           | เกเล็กประจำวัน                        | 0.00                                  | 1/10  | 0          | lu.        |               |
| 1000000 1000 100 100 100 100 100 100 10                                                                                                    | <u> </u> |                |                       | 000           | in a financia                         | 95,700.00                             | 100   | 47         | 10         |               |
| 1000 LONG 0 10                                                                                                    |          |                |                       | DOM:          | no Ros man                            | 0.00                                  | LON . | 0          | 1.         |               |

# 6.5 ระบบแสดงผลรายงานใบสั่งชำระเงินค่าธรรมเนียมตามภาพตัวอย่าง

วันที่ 14/02/2565 เวลา 10:20:37 สำนักงานพาณิชยจังหวัดปทุมธานี

หน้า 7

รายงานใบสั่งขำระค่าธรรมเนียม (ทั้งหมด)

BLR010100

#### วันที่วับจดทะเบียน 11 กุมภาพันธ์ 2565

# 7. เลือก BLR10000 : <u>รายงานประจำวัน</u>

# 8. เลือก BLR10200 : **รายงานใบเสร็จรับเงิน**

| Del                 | กรมพัฒนาธุรก<br>Department | กิจการค้า กระทรวงมาณิชย์<br>of Business Development | ระบบค่าธรรมเนีย<br>ยินดีด้อนรับ นางสมหวัง ชนะภัย สังกัด กลุ่มตรวจสอบภา    |
|---------------------|----------------------------|-----------------------------------------------------|---------------------------------------------------------------------------|
| 🛎 ใบสั่งช่าระเงิน 🗸 | 📑 สอบถาม 🗸                 | 🚍 รายงาน →                                          |                                                                           |
|                     |                            | BLR010000 : รายงานประจำวัน                          | BLR010100 : รายงานใบสั่งข่าระเงินค่าธรรมเนียม                             |
|                     |                            |                                                     | BLR010200 : รายงานใบเสร็จรับเงิน                                          |
|                     |                            | BLR020000 : รายงานประจำเดือน                        | BLR010300 : รายงานสรุปค่าธรรมเนียมประจำวัน                                |
|                     |                            | BLR030000 : รายงานประจำปี                           | BLR010400 : รายงานยอดเงินรายได้ประจำวัน                                   |
|                     |                            |                                                     | BLR010500 : รายงานสรุปการใช้ใบเสร็จประจำวัน                               |
|                     |                            |                                                     | BLR010600 : รายงานสรุปค่าธรรมเนียมประจำวัน – ช่าระผ่านธนาคาร              |
|                     |                            |                                                     | BLR010700 : รายงานสรุปค่าธรรมเนียมประจำวัน – แยกตามประเภทการรับช่าระเงิน  |
|                     |                            |                                                     | BLR010701 : รายงานสรุปค่าธรรมเนียมประจำวัน – บัตรเครดิต/บัตรเดบิต/QR Code |
|                     |                            |                                                     | BLR010800 : รายงานการแก้ไข / ยกเลิกใบเสร็จรับเงิน                         |
|                     |                            |                                                     | BLR010803 : รายการการพิมพ์ซ้ำใบเสร็จรับเงิน                               |
|                     |                            |                                                     | BLR010900 : รายงานการนำฝากธนาคารประจำวัน                                  |
|                     |                            |                                                     | BLR011000 : รายงานเงินคงเหลือประจำวัน                                     |
|                     |                            |                                                     | BLR011100 : รายงานข้อมูลจากระบบ E-service                                 |
|                     |                            |                                                     | BLR011200 : รายงานการรับชำระเงินประจำวัน                                  |
|                     |                            |                                                     | BLR011300 : รายงานสรุปค่าธรรมเนียมการจดทะเบียน                            |
|                     |                            |                                                     | BLR011400 : รายงานการรับข้อมูลการตรวจคันเอกสาร ประจำวัน                   |
|                     |                            |                                                     | BLR011500 : รายงานรายได้ค่าธรรมเนียม (ส่วนกลาง,ส่วนภูมิภาค)               |
|                     |                            |                                                     | BLR011600 : รายละเอียดช่าระเงินฝากธนาคาร                                  |
|                     |                            |                                                     | BLR011900 : รายงานการจดทะเบียน - ข้ามเขด                                  |

# 9. <u>ระบุรายละเอียด</u> ดังนี้

- 9.1 ตั้งแต่วันที่ > ระบุวันที่ที่ต้องการตรวจสอบ
- 9.2 สถานะใบเสร็จ > เลือก ทั้งหมด
- 9.3 ประเภทใบเสร็จ > เลือก จดทะเบียน
- 9.4 กดพิมพ์

| nsuumunasnor<br>Department of B   | าารค้า กระทรวงพาณิษย์<br>Business Development                   | ระบบค่าธรรมเนียม<br><sup>อินดีต้อนวับ นางสมหวัง ชนะภัย สังกัด กลุ่มตรวจสอบภายใน</sup> |
|-----------------------------------|-----------------------------------------------------------------|---------------------------------------------------------------------------------------|
| บสั่งข่าระเงิน 🗸 🛛 🗃 สอบถาม 🕇     | ≣รายงาน -                                                       |                                                                                       |
| BLR010200 : รายงา                 | นใบเสร็จรับเงิน                                                 |                                                                                       |
| ตั้งแต่วันที่ :                   | 11/02/2565 🗐 ถึง : [11/01/2565                                  | 5                                                                                     |
| สถานะ เบเสรจ :<br>ประเภทใบเสร็จ : | ทังหมด ▼<br>จดทะเบียน ▼                                         |                                                                                       |
| รายงาน :<br>หน่วยจัดเก็บ :        | รายงานรายละเอียดเด็ม 💌<br>1300 สำนักงานพาณิชย์จังหวัดปทุมธานี 💌 |                                                                                       |
|                                   | 🖶 พิมพ์ 🛛 เริ่มไหม่                                             |                                                                                       |

### 9.5 ระบบแสดงผลรายงานใบเสร็จรับเงินค่าธรรมเนียมประเภทจดทะเบียนตามภาพตัวอย่าง

วันที่ 14/02/2565

#### สำนักงานพาณิชย<sup>์</sup>จังหวัดปทุมธานี

ประจำวันที่ 11 กุมภาพันธ์ 2565

เวลา 10:28:17

#### รายงานรายละเอียดเต็ม

หน้า 3 BLR010201

ประเภทใบเสร็จ : ใบสั่งชำระ (จดทะเบียน)

| ลำดับที่             | เลมที่   | เลขที่ใบเสร็จ | เลขคุมใบเสร็จ    | เลขที่ใบสั่ง   | คำขอที่         | เลขทะเบียน    | ชื่อนิติบุคคล                        | จำนวนเงิน  | ผู้รับเงิน | นายทะเบียน  | สถานะใบเสร็จ |
|----------------------|----------|---------------|------------------|----------------|-----------------|---------------|--------------------------------------|------------|------------|-------------|--------------|
| 41                   | 00350120 | 35011967      | 6502-1300-001079 | 21300650001097 | 130006502110007 | 0105565027917 | บริษัท โวชอาคิเทค จำกัด              | 5,600      | JARUW2132  | SONGKRANP_C |              |
| 42                   | 00350120 | 35011969      | 6502-1300-001081 | 21300650001099 | 130026502110037 | 0145564003429 | บริษัท เบต้า เอ็นเตอร์ไพรส์ จำกัด    | 500        | JARUW2132  | PRATTHANAC  |              |
| 43                   | 00350120 | 35011972      | 6502-1300-001084 | 21300650001100 | 130026502110038 | 0105560110735 | บริษัท รับเบอร์ ชัพพลาย จำกัด        | 500        | JARUW2132  | CHERDSAKC   |              |
| 44                   | 00350120 | 35011974      | 6502-1300-001086 | 21300650001101 | 130026502110039 | 0135563024121 | บริษัท เอ็มดับบลิวโอ โซลาร์ จำกัด    | 600        | JARUW2132  | CHERDSAKC   |              |
| 45                   | 00350120 | 35011976      | 6502-1300-001088 | 21300650001102 | 130026502110040 | 0135560026262 | บริษัท แพลนเนทบอร์ด จำกัด            | 500        | JARUW2132  | JIRAWANJ    |              |
| 46                   | 00350120 | 35011986      | 6502-1300-001098 | 21300650001103 | 130026502110041 | 0135562019531 | บริษัท เวิลด์เน็ท ซิสเต็ม พลัส จำกัด | 500        | JARUW2132  | PRATTHANAC  |              |
| 47                   | 00350120 | 35011990      | 6502-1300-001102 | 21300650001104 | 130026502110042 | 0135562006307 | บริษัท เอยู คอนสตรัคชั่น แอนด์       | 500        | JARUW2132  | PRATTHANAC  |              |
|                      |          |               |                  |                |                 |               | คอนซัลแตนท์ จำกัด                    |            |            |             |              |
|                      |          |               |                  | ยอดรวมประเภ    | ท               | 47            | ราย                                  | 95,700 บาท |            |             |              |
| ยอดรวมประจำวัน       |          |               |                  |                | 47              | ราย           |                                      | 95,700 บาท |            |             |              |
| ยอดรวมยกเลิกประจำวัน |          |               |                  |                | 0               | ราย           |                                      | 0 บาท      |            |             |              |
| ยอดรวมทั้งหมด        |          |               |                  |                | 47              | ราย           | 95,700 บาท                           |            |            |             |              |
| ยอดรวมยกเสิกทั้งหมด  |          |               |                  |                |                 | 0             | ราย                                  | 0 บาท      |            |             |              |

 เปรียบเทียบยอดรวมรายงานใบสั่งชำระเงินค่าธรรมเนียมกับรายงานใบเสร็จรับเงินประเภทจดทะเบียน เพื่อให้ ทราบว่ายอดรวมใบสั่งและใบเสร็จรับเงินถูกต้องตรงกัน หากพบว่าไม่ตรงกันให้หาสาเหตุ และดำเนินการแก้ไขให้ถูกต้อง

### 2.2 ประเภทเปรียบเทียบปรับ

- 1. ระบบ <u>eregist</u>
- 2. ล็อกอินเข้าสู่ระบบ

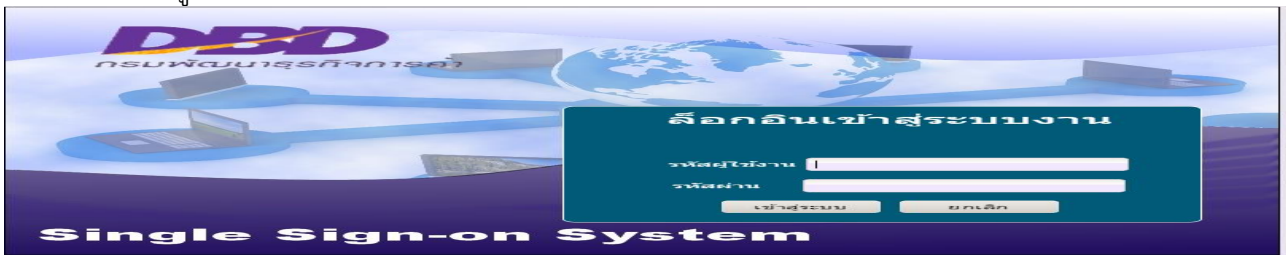

เลือกเมนูระบบค่าธรรมเนียม (NEW)

| กรมพัฒนาธุรกิจการค้า กระกรวงพาณิชย์<br>Department of Business Development | Single Signon Syste                                   |
|---------------------------------------------------------------------------|-------------------------------------------------------|
| ເມນູຣະນນ Sign-on                                                          |                                                       |
| าน ระบบความคมการรับงบา                                                    | 🧊 ระบบควบคม/จัดเก็บ/อนมัติการรับงบการเงิน (New)       |
| 📊 ระบบถ่ายโอนข้อมูล                                                       | ระบบขอ เบอนุญาต/หนงสอรบรองการประกอบธุรกิจ             |
| 🚺 ระบบจดทะเบียนสมาคม/หอการด้า                                             | ระบบควบคุมการเบิกจ่ายแฟ้ม(New)                        |
| าะบบพิมพ์หนังสือรับรองนิดิบุคคล (Walk in)                                 | 🚺 ระบบจดทะเบียนนิดิบุคคล(New)                         |
| 🥢 ระบบค่าธรรมเนียม (New)                                                  | 📄 🚺 ระบบข้อมูลคำวินิจฉัย ข้อหาร้อและเอกสารปกปิด (Mew) |
| ระบบตรวจคนและรับรองสำเนาเอกสารการจดทะเป็น<br>สมาคมการค้าและต่างด้าว (New) | 🥂 ระบบประกาศราชกิจจานุเบกษา                           |
| ระบบผูรบรองลายมือชื่อบรษทมหาชนจากด/สานกงา<br>หนูชื่อกเกาพ                 | 🌯 🚺 ระบบรายงานจดทะเบียน /อากรแสตมมิ(New)              |
| 🗾 ระบบผู้ทำบัญชี (e-accountant)                                           | 📄 🚺 ระบบรับแจ้งการอนุญาด(e-permit)                    |
| 📕 ระบบบริหารจัดการยืนยันตัวดน(e-regisi)                                   | ระบบ e-Service ใหม่                                   |
| 📑 ระบบแจ้งเดือนนิดิบุคคล                                                  | 📄 🚺 ระบบจดทะเบียนนิดิบุคคล AEC                        |
| 📑 ระบบธรรมาภิบาลธุรกิจด้วยดิจิทัล                                         | ระบบขอ(บอนุญาต/หนึ่งสือรับรองการประกอบธุรกิจ          |
| 📑 ระบบวิเคราะห์งบการเงินและตรวจสอบบัญชีธุรกิจ                             | 📄 📊 ระบบบริหารจัดการลงทะเบียนใช้ระบบ(e-Filing)        |
| าะบบเชื่อมโยงขอมูลนิติบุคคล Webservice (อบุมค                             | ງ ເຊິ່ງ ກະນານ eregist(New)                            |
|                                                                           |                                                       |

- 4. เลือก BLR10000 : <u>รายงานประจำวัน</u>
- 5. เลือก BLR10200 : <u>รายงานใบเสร็จรับเงิน</u>

| DBO                | Department o | ioการค้า กระกรวงมาณิษย์<br>f Business Development | ระบบค่าธรรมเนีย<br>ยินตีด้อนรับ นางสมหวัง ชนะภัย สังกัด กลุ่มตรวจสอบภาย   |  |  |  |  |
|--------------------|--------------|---------------------------------------------------|---------------------------------------------------------------------------|--|--|--|--|
| 📰 ใบสั่งชำระเงิน 🗸 | 🚍 สอบถาม 🗸   | 🚍 รายงาน -                                        |                                                                           |  |  |  |  |
|                    |              | BLR010000 : รายงานประจำวัน 🕨                      | BLR010100 : รายงานใบสั่งช่าระเงินค่าธรรมเนียม                             |  |  |  |  |
|                    |              |                                                   | BLR010200 : รายงานใบเสร็จรับเงิน                                          |  |  |  |  |
|                    |              | BLR020000 : รายงานประจำเดือน ▶                    | BLR010300 : รายงานสรุปค่าธรรมเนียมประจำวัน                                |  |  |  |  |
|                    |              |                                                   | BLR010400 : รายงานยอดเงินรายได้ประจ่าวัน                                  |  |  |  |  |
|                    |              | BEROSOOO . SIEG HEISEN IL                         | BLR010500 : รายงานสรุปการใช้ใบเสร็จประจำวัน                               |  |  |  |  |
|                    |              |                                                   | BLR010600 : รายงานสรุปค่าธรรมเนียมประจำวัน – ช่าระผ่านธนาคาร              |  |  |  |  |
|                    |              |                                                   | BLR010700 : รายงานสรุปค่าธรรมเนียมประจำวัน – แยกตามประเภทการรับช่าระเงิน  |  |  |  |  |
|                    |              |                                                   | BLR010701 : รายงานสรุปค่าธรรมเนียมประจำวัน – บัตรเครดิต/บัตรเดบิต/QR Code |  |  |  |  |
|                    |              |                                                   | BLR010800 : รายงานการแก้ไข / ยกเลิกใบเสร็จรับเงิน                         |  |  |  |  |
|                    |              |                                                   | BLR010803 : รายการการพิมพ์ซ้ำใบเสร็จรับเงิน                               |  |  |  |  |
|                    |              |                                                   | BLR010900 : รายงานการนำฝากธนาคารประจำวัน                                  |  |  |  |  |
|                    |              |                                                   | BLR011000 : รายงานเงินคงเหลือประจำวัน                                     |  |  |  |  |
|                    |              |                                                   | BLR011100 : รายงานข้อมูลจากระบบ E-service                                 |  |  |  |  |
|                    |              |                                                   | BLR011200 : รายงานการรับช่าระเงินประจำวัน                                 |  |  |  |  |
|                    |              |                                                   | BLR011300 : รายงานสรุปค่าธรรมเนียมการจดทะเบียน                            |  |  |  |  |
|                    |              |                                                   | BLR011400 : รายงานการรับข้อมูลการตรวจค้นเอกสาร ประจำวัน                   |  |  |  |  |

- 5. ระบุรายละเอียด ดังนี้
   6.1 ตั้งแต่วันที่ > ระบุวันที่ที่ต้องการตรวจสอบ
   6.2 สถานะใบเสร็จ > เลือก ทั้งหมด

  - 6.3 ประเภทใบเสร็จ > เลือก เปรียบเทียบปรับ
  - 6.4 กดพิมพ์

| DBDD กรมพัฒน              | กรุฐกิจการค้า กระทรวงแกณิชย์                                                       |
|---------------------------|------------------------------------------------------------------------------------|
| Departm                   | ent of Business Development ยินดีด้อนรับ นางสมหวัง ชนะภัย สังกัด กลุ่มตรวจสอบภายใน |
| มสั่งข่าระเงิน → 📑 สอบถาร | ม∗ ≣รายงาน∗                                                                        |
| BLR010200 : ទ             | ายงานใบเสร็จรับเงิน                                                                |
| ตั้งแต่                   | ห้วันที่: 11/02/2565 ഈ ถึง: 11/02/2565 ഈ                                           |
| สถานะใบ                   | แสร็จ: ท้ังหมด ▼                                                                   |
| ประเภทใบ                  | แสร็จ: เปรียบเทียบน ▼                                                              |
| รา                        | ยงาน: รายงานรายละเอียดเต็ม ▼                                                       |
| หน่วยจั                   | ดเก็บ: 1300 สำนักงานพาณิชย์จังหวัดปทุมธานี ▼                                       |
|                           | 😝 พิมพ์ 🛛 😂 เริ่ม ใหม่                                                             |

6.6 ระบบแสดงผลรายงานใบเสร็จรับเงินค่าธรรมเนียมประเภทเปรียบเทียบปรับตามภาพตัวอย่าง

| วันที่                         | 14/02/2565 | สำนักงานพาณิชย์จังหวัดปทุมธานี | หน้า 1    |  |  |  |
|--------------------------------|------------|--------------------------------|-----------|--|--|--|
| เวลา                           | 10:54:11   | รายงานรายละเอียดเต็ม           | BLR010201 |  |  |  |
| ประจำวันที่ 11 กุมภาพันธ์ 2565 |            |                                |           |  |  |  |

ประเภทใบเสร็จ : ใบสั่งชำระเงิน (กองนิติการ)

| ลำดับที่             | เล่มที่  | เลขที่ใบเสร็จ | เลขคุมใบเสร็จ    | เลขที่ใบสั่ง    | คำขอที่ | เลขทะเบียน                          | ชื่อนิดิบุคคล | จำนวนเงิน | ผู้รับเงิน | นายทะเบียน | สถานะใบเสร็จ |
|----------------------|----------|---------------|------------------|-----------------|---------|-------------------------------------|---------------|-----------|------------|------------|--------------|
| 1                    | 00350120 | 35011993      | 6502-1300-001105 | 13-6502-5500515 |         | 0135562006307 นายบัญจรัตน์ จันทร์คำ |               | 2,000     | JARUW2132  |            |              |
| กอษรวมประเวท         |          |               |                  |                 | 1       | ราย                                 | 2,000 บาท     |           |            |            |              |
| ยอดรวมประจำวัน       |          |               |                  |                 | 1       | ราย                                 | 2,000 บาพ     |           |            |            |              |
| ยอดรวมขกเล็กประจำวัน |          |               |                  |                 | 0       | ราย                                 |               | 0 ווירט   |            |            |              |
| ยอดรวมทั้งหมด        |          |               |                  |                 | 1       | ราย                                 | 2,000 บาท     |           |            |            |              |
| ขอครามขณสิกทั้งหมด   |          |               |                  |                 |         | 0                                   | ราย           |           | 0          | บาท        |              |

## เลือกเมนู<u>ระบบธรรมาภิบาลด้วยดิจิทัล</u>

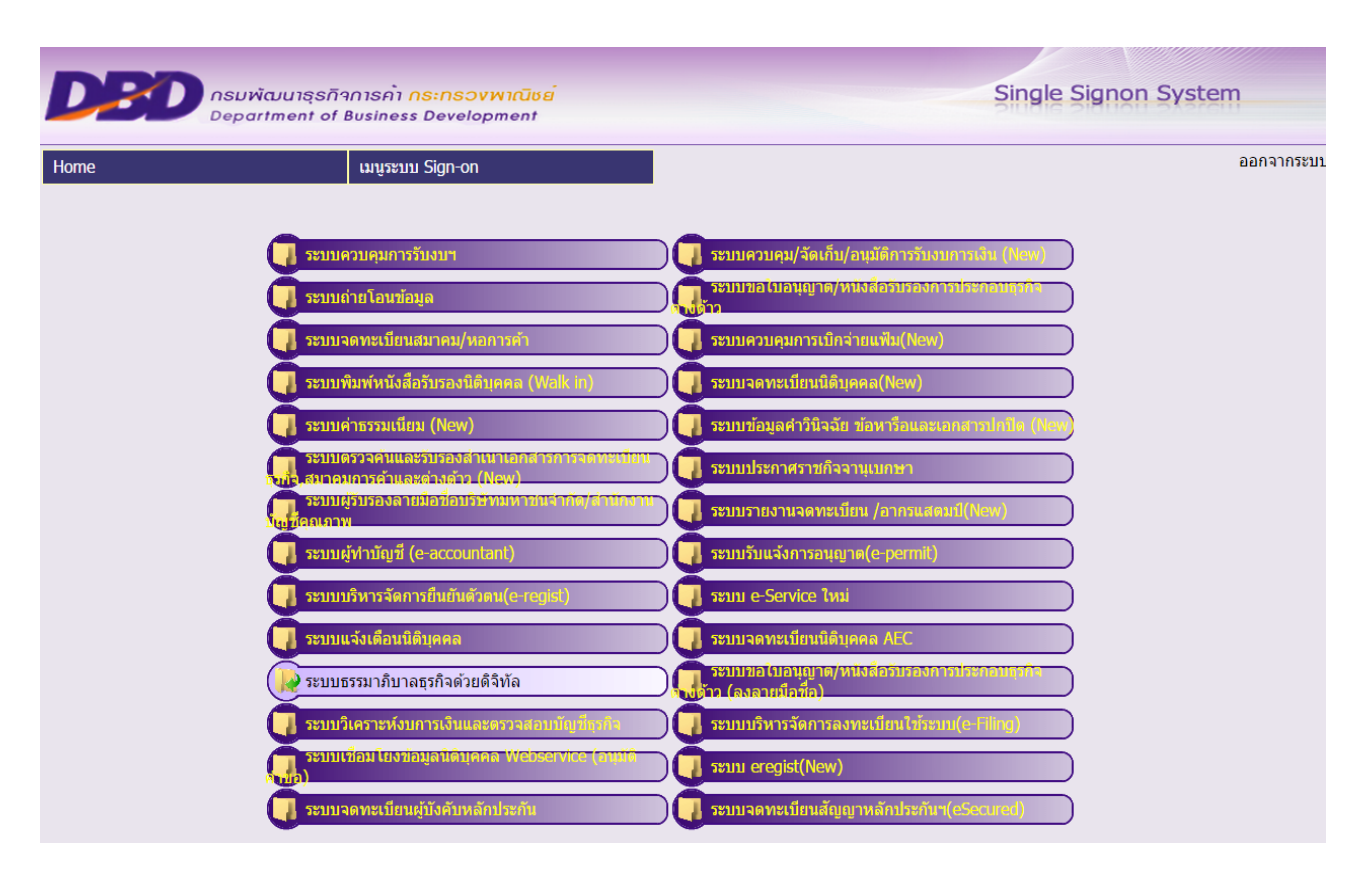

- 8. เลือก <u>รายงาน</u>
- 9. เลือก <u>รายงานการปรับทั้งหมด</u>

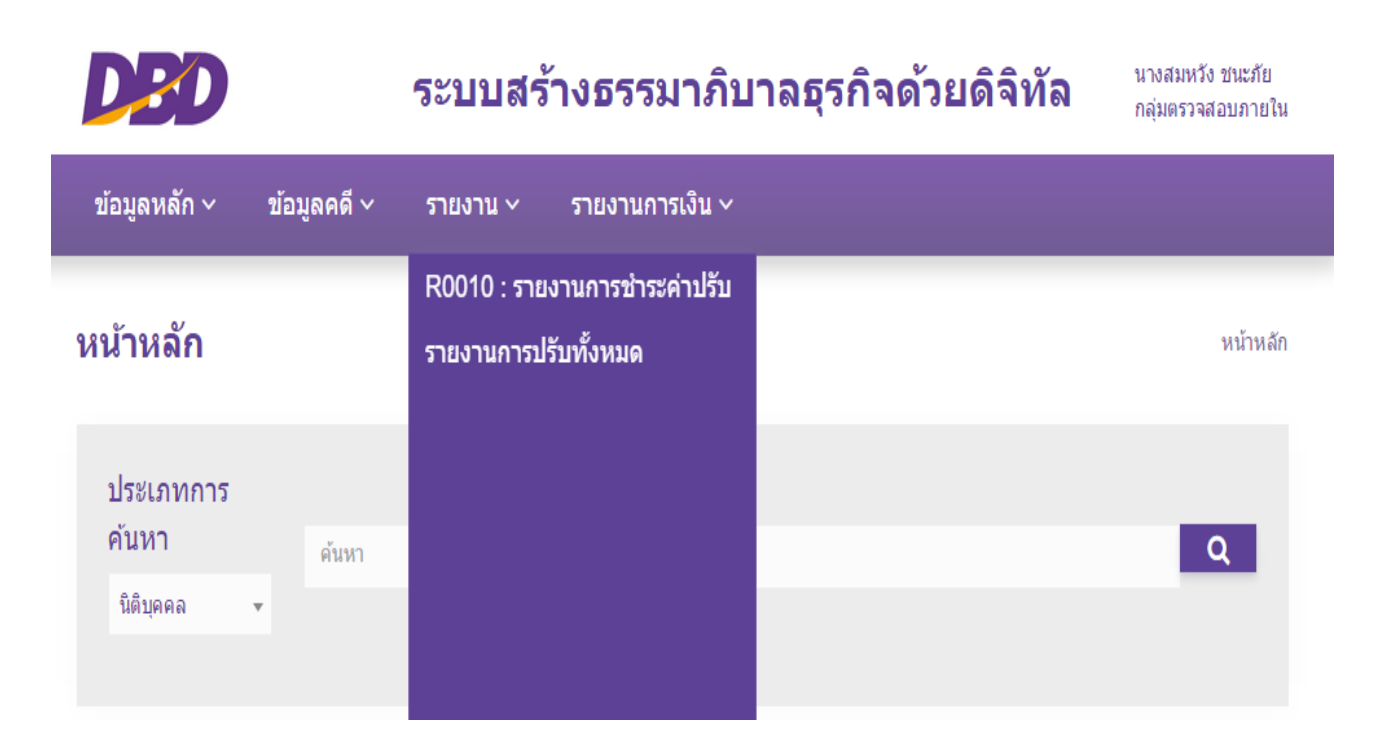

# 10. <u>ระบุรายละเอียด</u> ดังนี้

- 10.1 ประเภทนิติบุคคล > เลือก ทั้งหมด
   10.2 วันที่ > ระบุวันที่ชำระค่าปรับ
- 10.3 ประเภทการปรับ > เลือก กรมปรับตามอำนาจเปรียบเทียบปรับ
- 10.4 กดพิมพ์รายงาน

| ประเภทนิติบุคคล                                      |                               |                         |                          |
|------------------------------------------------------|-------------------------------|-------------------------|--------------------------|
| ทั้งหมด                                              |                               |                         | •                        |
| ปึงบการเงิน                                          | รอบบัญชี                      | ถึงรอบบัญชี             | สถานะ                    |
| ปีงบการเงิน                                          | รอบบัญชี                      | ถึงรอบบัญชี             | ทั้งหมด                  |
| จังหวัด 🕥 ทั่วประเทศ 🕥 ภูมิภาค                       | ◯ เลือกจังหวัด                |                         |                          |
| <ul> <li>&gt; ปทุมธานี</li> </ul>                    |                               |                         |                          |
| ช่องทางชำระเงิน                                      |                               |                         |                          |
| ทั้งหมด                                              | -                             |                         |                          |
| วันที่พิมพ์ใบ pay in จากวันที่                       | i                             | ถึงวันที่               |                          |
| DD/MM/YYYY                                           |                               | DD/MM/YYY               | Y                        |
| วันที่ชำระด่าปรับจากวันที่ *                         |                               | ถึงวันที่               |                          |
| 11/02/2565                                           |                               | 11/02/2565              |                          |
| ประเภทการปรับ<br>✔ กรมปรับตามอำนาจเปรีย<br>เทียบปรับ | บ กรมปรับตามห<br>สอบสวน       | สถ<br>หมายของพนักงาน ท่ | านีตำรวจ<br>โงหมด        |
| อัตราค่าปรับ                                         | ถึง                           |                         |                          |
| อัตราค่าปรับ                                         | ถึง                           |                         |                          |
| สถานที่ทำการเปรียบเทียบปร<br>O หน่วยงาน 💿 เลือกกรุง  | วับ<br>งเทพฯและเขต 🔘 เลือกเฉง | พาะเขต/จังหวัด 🔵 ภูมิภ  | าคทั้งหมด 🔵 เลือกทั้งหมด |
| สำนักงานพาณิชย์จังหวัด                               | ปทุมธานึ                      |                         |                          |
| ความผิดตามกฎหมาย                                     | กระทำผิดมาตรา                 | วรรค                    |                          |
| ทั้งหมด                                              | มาตรา Q                       | 3550                    |                          |
|                                                      |                               |                         |                          |
| 🗑 HTML 🔀 EXC                                         | EL 🔀 PDF 🗙 ຍກ                 | ເລີກ                    |                          |

# 10.5 ระบบแสดงผลรายงานการปรับทั้งหมดตามภาพตัวอย่าง

#### รายงานการปรับทั้งหมด

ປວັບສັ້ນແສ່ວັນກີ່ 11 ກຸນກາທັບສ໌ 2565 ຈີຈວັນກີ່ 11 ກຸນກາທັບສ໌ 2565 ສຄານທີ່ທຳກາຣເບວີຍບເຫັຍບປຈັນ ສຳນັດຈານສາດພໍຍອັຈນາລັສປາມສານີ ປະຊາກທາກຣາບຈັນ ການເປັນການອຳນາຈເປຣີຍບເຫັຍບປຈັບ

| ลำดับ | ประเภทคดี          | เลขที่คดี       | เลขทะเบียน/บัตรประชาชน | ประเภทนิติบุคคล | ผู้กระทำผิด                                  | ปีงบการเงิน | รอบบัญชี | ฐานความผิด<br>มาตรา/วรรค | บทกำหนดโทษมาตรา | สถานที่ปรับ                                     | วันที่ปรับ            | ค่าปรับ  |
|-------|--------------------|-----------------|------------------------|-----------------|----------------------------------------------|-------------|----------|--------------------------|-----------------|-------------------------------------------------|-----------------------|----------|
| 1     | พ.ร.บ.กำหนดความผิด | 13-6502-5500515 | 0135562006307          | บริษัทจำกัด     | เอยู คอนสตรัคชั่น แอนด์<br>คอนซัลแตนท์ จำกัด |             | 3112     | 1254 ว.                  | 33              | สำนักงานพาณิชย <sup>์</sup> จังหวัดปทุมธา<br>นี | 11 กุมภาพันธ์<br>2565 | 2,000.00 |
|       |                    |                 |                        |                 |                                              |             |          |                          |                 | รวมทั้งสิ้น 1 คดี                               | 2,000.0               | 00       |

11. เปรียบเทียบยอดรวมรายงานใบเสร็จรับเงินกับรายงานการปรับทั้งหมด เพื่อให้ทราบว่ายอดรวมใบเสร็จรับเงินและ รายงานการปรับทั้งหมดถูกต้องตรงกัน หากพบว่าไม่ตรงกันหาสาเหตุ และดำเนินการแก้ไขให้ถูกต้อง

-----